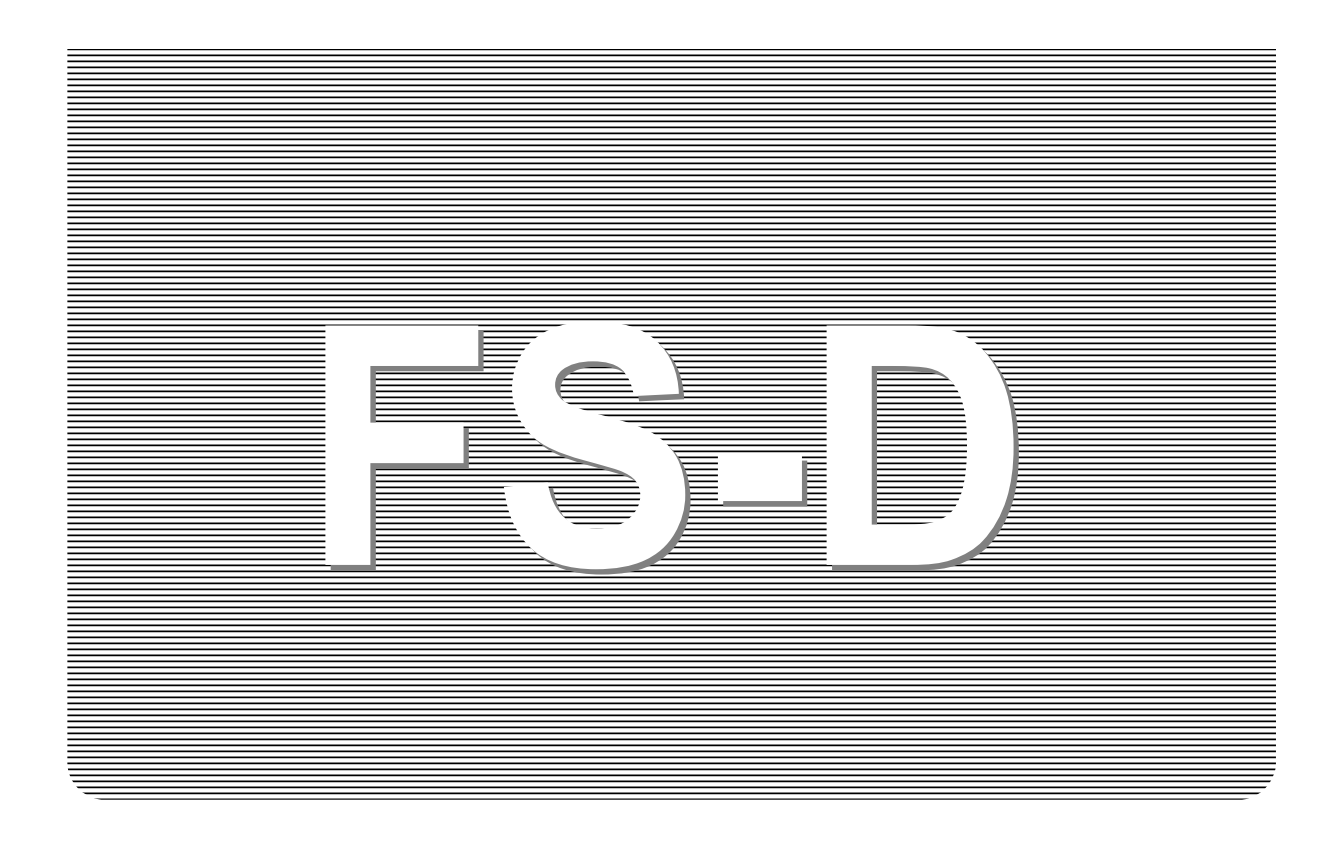

# SET UP INSTRUCTIONS

# Weighing Indicator for Check Weighing Scales

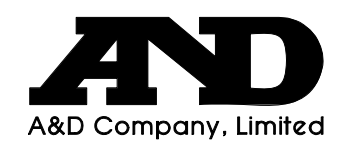

# This Manual and Marks

All safety messages are identified by the following, "WARNING" or "CAUTION", of ANSI Z535.4 (American National Standard Institute: Product Safety Signs and Labels). The meanings are as follows:

| A potentially hazardous situation which, if not avoided, could result in death or serious injury. |
|---------------------------------------------------------------------------------------------------|
| A potentially hazardous situation which, if not avoided, may result in minor or moderate injury.  |

#### 

Note This manual is subject to change without notice at any time to improve the product. No part of this manual may be photocopied, reproduced, or translated into another language without the prior written consent of the A&D Company.

Product specifications are subject to change without any obligation on the part of the manufacture.

Copyright©2011 A&D Company, Limited

# Contents

| 1. COMPLIANCE                                         | 2  |
|-------------------------------------------------------|----|
| 2. INTRODUCTION                                       | 3  |
| 3. UNPACKING                                          | 4  |
| 4. INSTALLATION and PRECAUTIONS                       | 5  |
| 4-1. Precautions for Installing the Indicator         | 5  |
| 4-2. Load Cell Connections                            | 5  |
| 4-3. Verifying Load Cell Output and Input Sensitivity | 6  |
| 4-4. Setting Up the Indicator                         | 7  |
| 4-5. Parameter Settings and Calibration               | 7  |
| 5. NAMES AND FUNCTIONS                                |    |
| 6. FUNCTION PARAMETER SETTINGS                        | 10 |
| 6-1. The procedure for setting parameters             | 10 |
| 6-2. Function list                                    | 11 |
| 7. CALIBRATION                                        | 12 |
| 7-1. Calibration using a weight                       | 12 |
| 7-2. Gravity acceleration correction                  | 13 |
| 8. AUTO-TARE FUNCTION                                 |    |
| 9. ADDITIONAL INFORMATION                             |    |
| 9-1. F-Function list                                  | 15 |
| 9-2. OP-03 RS-232C                                    | 15 |
| 9-3. OP-04 RS-422 / 485                               | 17 |
| 10. ERROR MESSAGES                                    |    |
| 11. SPECIFICATIONS                                    | 19 |
| 11-1. Capacity and minimum display                    | 19 |
| 11-2. Specifications                                  | 19 |
| 11-3. Options                                         |    |
| 11-4. Dimensions                                      |    |

# **1. COMPLIANCE**

## Compliance with FCC rules

Please note that this equipment generates, uses and can radiate radio frequency energy. This equipment has been tested and has been found to comply with the limits of a Class A computing device pursuant to Subpart J of Part 15 of FCC rules. These rules are designed to provide reasonable protection against interference when equipment is operated in a commercial environment. If this unit is operated in a residential area it might cause some interference and under these circumstances the user would be required to take, at his own expense, whatever measures are necessary to eliminate the interference.

(FCC = Federal Communications Commission in the U.S.A.)

## Classification of protection provided by enclosures

- □ The equipment is designed to comply with the IP Code of IEC 60529. The "IP65" is explained as follows:
  - "IP" International Protection.
  - "6" Against ingress of solid foreign objects. Dust-tight. No ingress of dust.
  - "5" Against ingress of water with harmful effects.Protected against water jets (no powerful jets). Water projected in jets against the enclosure from any direction shall have no harmful effects.

# 2. INTRODUCTION

This manual describes how this product works and how to get the most out of it in terms of performance.

The FS-D weighing indicator is used to build high performance check weighing scales. It has similar specifications and functions as an indicator of the FS-i series. **Please refer to the instruction manual for the FS**-i supplied with the FS-D.

The FS-D indicator has the following features.

- The indicator can be used to build platform scales from 6 kg (15 lb) capacity to 1500 kg (3500 lb) capacity.
- **□** The indicator can drive up to 4 x 350  $\Omega$  load cells.
- □ Three weight display resolutions are available, 1/3,000, 1/6,000 (~1/7,500) and 1/12,000 (~1/15,000) to cover various applications.
- □ Weighing units are **kg** (kilogram), **g** (gram), **lb** (pound), **oz** (ounce), and **lb-oz** (pound and ounce). However, the FS-D set to a capacity higher than 30 kg (70 lb) does not have all of them. Refer to "11-1. Capacity and minimum display" in detail.
- □ Waterproof to IP-65 specifications.
- Constructed from stainless steel for harsh working environments.
- □ Large liquid crystal display with back lighting and analog sweep display of 60 segments with back lighting.
- □ AC power source (100V ~ 240V), and an optional SLA (sealed lead acid) battery is available for operation where AC power is not available.
- Built in comparator lights with large and bright red, green and yellow LEDs for better visibility.
- Two modes of comparator operation, Target weight setting and Upper / Lower limits setting.
- □ Take-away check weighing with auto-tare function.
- □ Optional serial data and comparator relay interface.

# **3. UNPACKING**

Unpack the indicator carefully and keep the packing material if you are likely to transport the indicator again in the future.

When unpacking, check whether all of the following items are included:

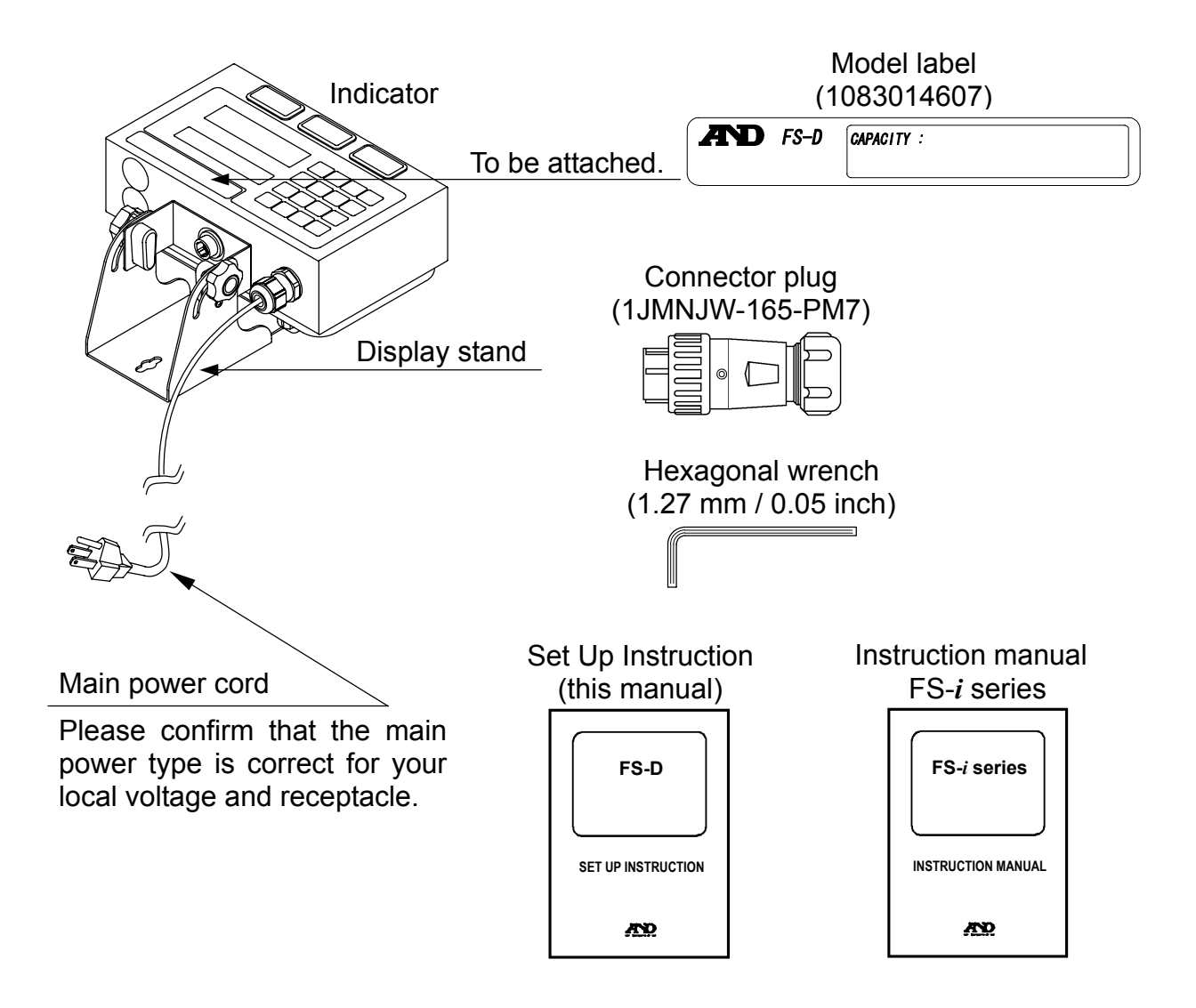

# 4. INSTALLATION and PRECAUTIONS

## 4-1. Precautions for Installing the Indicator

🔨 🗅 Ground the indicator so that the user will not be subjected an electric shock.

- Do not handle the main power cord with wet hands.
- □ The AC plug is not water-resistant. Install it in an area where it does not get wet.
- ⚠ ☐ Do not install the indicator where there is flammable or corrosive gas present.
  - Do not install the indicator under water.
  - Do not pull, fold or arrange cables forcibly.
  - □ Use shielded cables for all connections.

Ground the platform to be connected to the indicator to avoid a risk of electric shock.

Read the section "CAUTION" in the instruction manual of the FS-i to understand the conditions and precautions for installation, operation and cleaning the indicator.

## 4-2. Load Cell Connections

- Solder the load cell cable to the connector plug (1JMNJW-165-PM7) provided with the FS-D and connect it to the connector on the bottom of the FS-D.
- 1. Use the supplied hexagonal wrench (1.27 mm / 0.05 inch) to loosen the setscrews A and B to disassemble the connector plug.

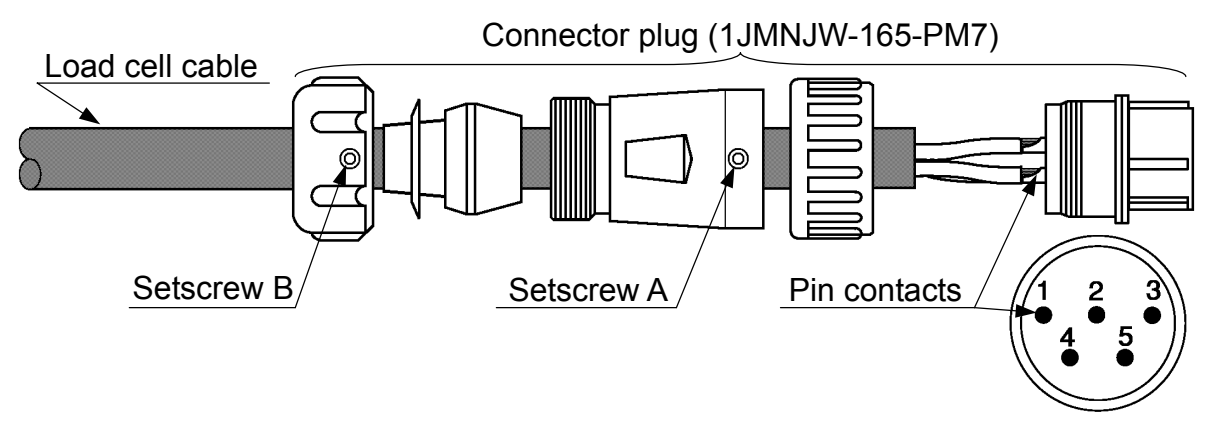

- 2. Put the load cell cable through each parts of the connector taking care of their order and directions.
- 3. Remove the sheath and wire covering of the load cell cable referring to the drawing below.
- $\square$  The external diameter of the applicable load cell cable is Ø5.7 ~ Ø6.8 mm.

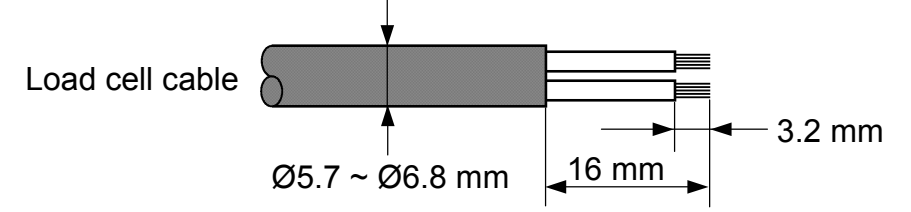

- 4. Solder the wires to the pin contacts of the connector.
- □ A 5 m or less load cell cable is recommended as the FS-D uses a 4 wire system (no remote sensing).

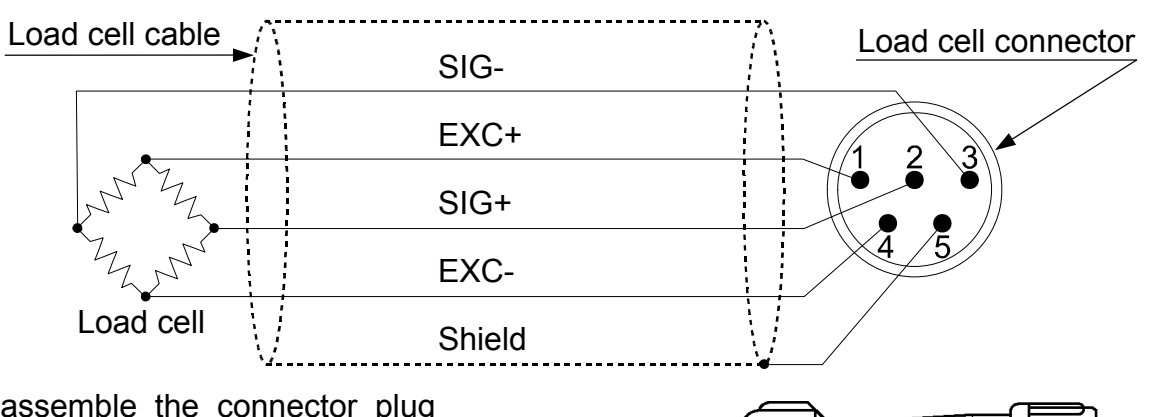

- 5. Reassemble the connector plug and tighten the setscrew A.
- 6. Move the load cell cable back and forth and around, and tighten each parts again. Finally, tighten the setscrew B.
- Connect the connector plug to the load cell connector on the bottom of the display pod.

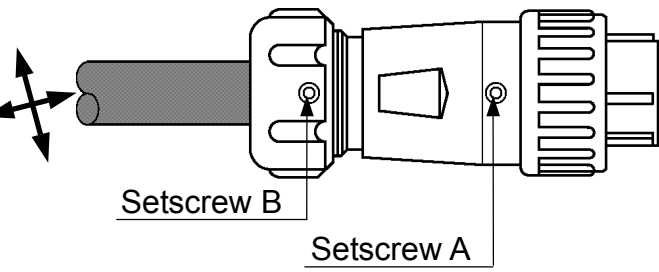

## 4-3. Verifying Load Cell Output and Input Sensitivity

The input sensitivity is 0.2  $\mu$ V/division or more. When designing a weighing scale, the load cell output voltage should satisfy the input sensitivity of the indicator. Or the scale should be designed so that the following calculating formula is satisfied.

□ In order to achieve a scale with stable performance, select the input sensitivity as large as possible.

Calculating formula:

$$0.2 \le \frac{\mathbf{E} \times \mathbf{B} \times \mathbf{d}}{\mathbf{A} \times \mathbf{n}}$$

- A: Rated capacity of load cell (kg)
- B: Rated output (mV/V)
- d: Min. display (smallest of kg) / scale division
- E: Excitation voltage (mV) = 5000 mV for FS-D
- n: Number of load cells

### Example of calculation:

In the case of designing a scale with a capacity of 60 kg, using a load cell with a rated capacity of 100 kg and rated output of 1 mV/V:

Load cell capacity:A = 100 kgRated output:B = 1 mV/VSet function setting []]?-3, then $5000 \times 1 \times 0.005$ Min. display (smallest):d = 0.005 kgExcitation voltage:E = 5000 mVNumber of load cell:n = 1

## 4-4. Setting Up the Indicator

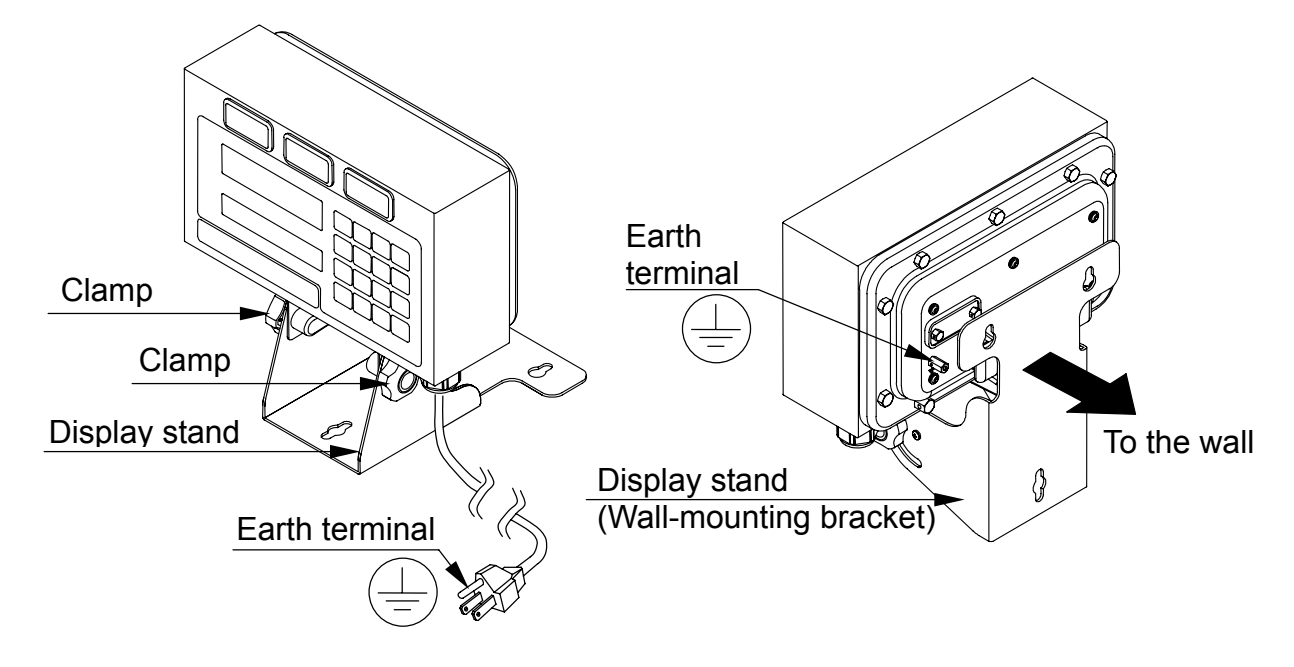

- ▲ □ Connect the main power cord to an outlet that has an earth ground terminal. You may use the earth terminal on the rear side of the display to ground the indicator.
  - □ If necessary, adjust the viewing angle of the display by loosening the 2 clamps, changing the angle and re-tightening the clamps.
  - □ The Display stand can be secured on a table or flat surface using screws (not supplied). It can be also used as a wall-mounting bracket. See "**11-3**. **Dimensions**" about the dimensions of the mounting holes.

## 4-5. Parameter Settings and Calibration

When a platform scale is initially set up, it is necessary to set some parameters and calibrate it using a calibration weight.

See "6. FUNCTION PARAMETER SETTINGS" to set parameters and "7. CALIBRATION" to calibrate the scale.

# **5. NAMES AND FUNCTIONS**

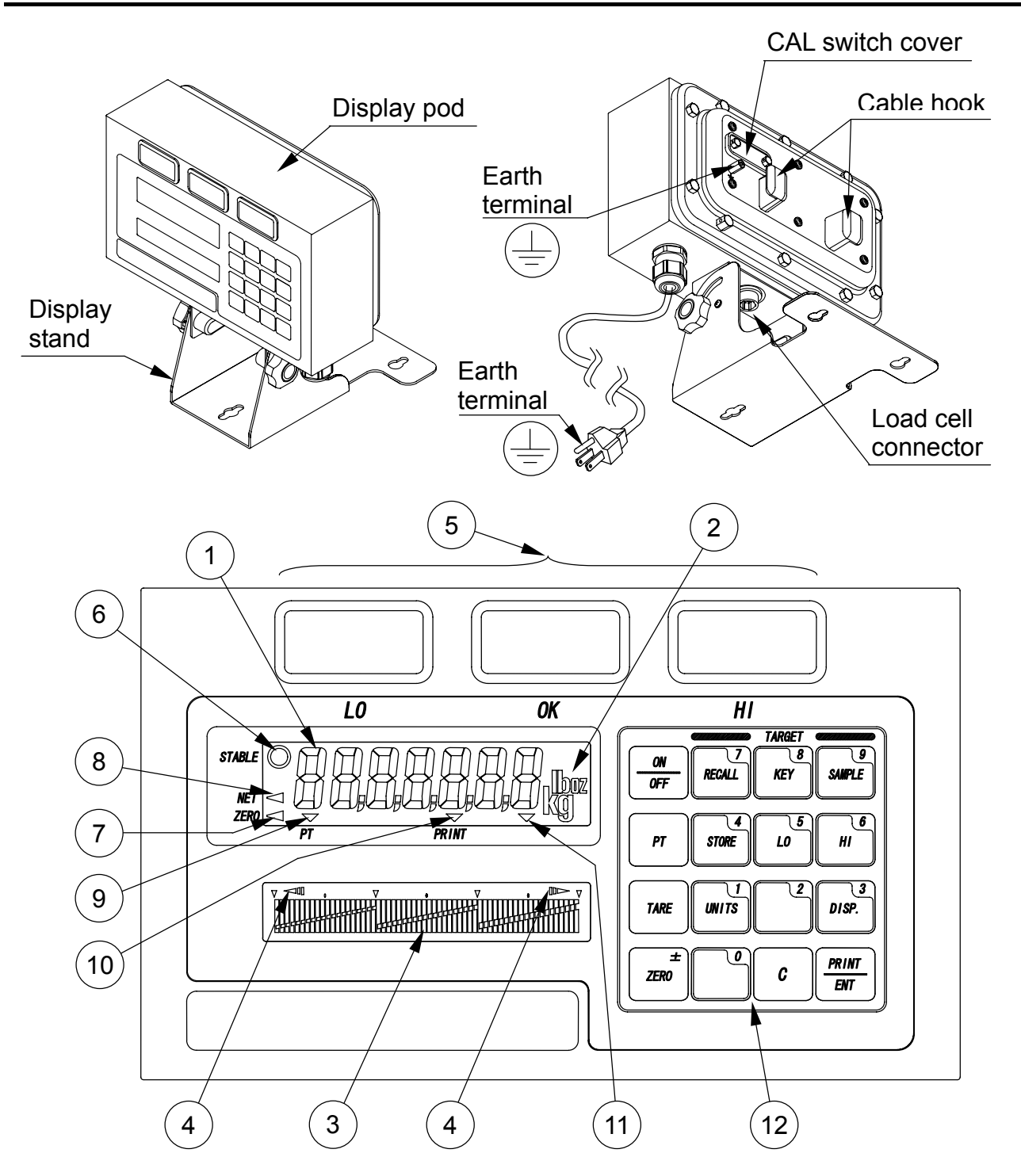

| No. | NAMES                   | FUNCTIONS / OPERATION                                                      |
|-----|-------------------------|----------------------------------------------------------------------------|
|     | WEIGHT DATA DISPLAY     | Indicates the weight data.                                                 |
| 2   | WEIGHING UNIT INDICATOR | Indicates the weighing unit in use.                                        |
| 3   | ANALOG WEIGHT DISPLAY   | Indicates zero to full scale or comparison limits and results.             |
| 4   | OVER RANGE INDICATORS   | Turns ON when the weight is outside the range of the analog sweep display. |

| No.  | NAMES                             | FUNCTIONS / OPERATION                                                                      |
|------|-----------------------------------|--------------------------------------------------------------------------------------------|
| 5    | COMPARISON INDICATORS             | Indicates the results of the weight comparison LO (RED), OK (GREEN) and HI (YELLOW).       |
| 6    | STABLE ANNUNCIATOR                | Turns ON when the weight reading is STABLE.                                                |
| 7    | ZERO ANNUNCIATOR                  | Turns ON when the weight is in the center of ZERO range.                                   |
| 8    | NET ANNUNCIATOR                   | Turns ON when the display shows the NET weight.                                            |
| 9    | PT ANNUNCIATOR                    | Turns ON when the display shows the preset tare weight.                                    |
| (10) | PRINT ANNUNCIATOR                 | Turns ON for a moment when the weight data is sent by the PRINT/ENT or auto-printing.      |
| (11) | PRECAUTION AGAINST<br>LOW BATTERY | Turns ON when the optional battery is getting close to low battery.                        |
| (12) | ON/OFF Key                        | Turns the power on or off. When turned on, the power-on zero will work.                    |
|      | ZERO / ± Key                      | Zeroes the indicator when the weight is stable.<br>Or the key switches the sign "+" & "-". |
|      | TARE Key                          | Zeroes the display and switches to net weight mode when the weight is plus and stable.     |
|      | PT Key                            | The key is used to enter a tare weight via the 10-key pad.                                 |
|      | SAMPLE / 9 Key                    | To register the sample weight as a target.<br>Or the numeric key 9 in the data entry.      |
|      | KEY / 8 Key                       | To enter a target weight via the 10-key pad.<br>Or the numeric 8 in the data entry.        |
|      | RECALL / 7 Key                    | To recall target weight and/or HI/LO limits.<br>Or the numeric 7 in the data entry.        |
|      | HI / 6 Key                        | To enter comparator HI limit via the 10-key pad.<br>Or the numeric 6 in the data entry.    |
|      | LO / 5 Key                        | To enter comparator LO limit via the 10-key pad.<br>Or the numeric 5 in the data entry.    |
|      | STORE / 4 Key                     | To store target weight and/or HI/LO limits.<br>Or the numeric 4 in the data entry.         |
|      | DISP. / 3 Key                     | Switches the analog sweep display modes.<br>Or the numeric 3 in the data entry.            |
|      | UNITS / 1 Key                     | To select the desired weighing unit.<br>Or the numeric 1 in the data entry.                |
|      | PRINT / ENT Key                   | To send a data string through the optional interface. Or to ENTER the numeric data.        |
|      | С Кеу                             | The key to clear an incorrect data entry from the numeric keypad.                          |
|      | 0 and 2 Keys                      | The numeric keys 0 and 2.                                                                  |

# **6. FUNCTION PARAMETER SETTINGS**

To design a platform scale, set the capacity, weighing unit and other functions according to the specifications of the scale.

Normally, end users do not have to set these function parameters and these setting can be sealed together with the calibration switch.

## 6-1. The procedure for setting parameters

- Do not set "[] |- |". Once set, the indicator cannot get into the parameter setting procedure again.
  - □ When turning the power on and the indicator may display \_\_\_\_\_ press the PRINT/ENT key to proceed to the weighing mode.
  - □ See "7. CALIBRATION" as for the location of the calibration (CAL) switch.
  - 1. In the weighing mode, press and hold the calibration (CAL) switch until [[RL]] appears. Then, release the switch.
  - □ Press and hold the 0 key for about 5 seconds, then you can also enter the calibration mode (when "[0] 0" is set).
  - Press the ON/OFF key or (CAL) switch to stop the setting procedure.
  - Press and hold the ZERO key and press the PRINT/ENT key. Then the first function number is displayed.
  - 3. Press the 2 key to enter into the "[]? Capacity" setting.
  - 4. Press the PRINT/ENT key. Then the parameter stored appears.
  - 5. Enter the parameter value for the capacity using the 10-key pad.
  - 6. Press the ZERO key to go to the next function number "[]] Weighing display unit".
  - 7. Set [[]] "[]" (metric unit), or " |" (non-metric unit).
  - 8. The settings [02 and [03] are minimum requirements to design a platform scale. To finalize the settings, be sure to press the PRINT/ENTER key. Then, the display shows End for a few seconds and returns to weighing mode.

Parameter  $\Box$ Function number

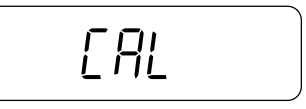

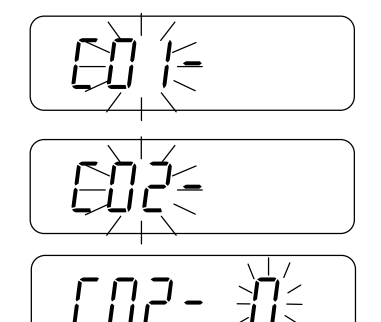

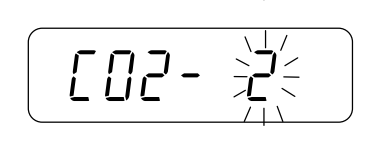

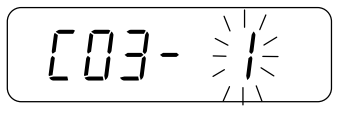

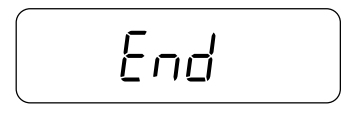

- □ The ZERO key increments the function number as in the step 6 above, but note that all of the new parameters are not stored until  $\boxed{\epsilon_{nd}}$  is displayed.
- □ To exit with nothing changed, turn the power off without pressing the PRINT/ENT key.
- □ Set the other parameters according to the specifications required.

# 6-2. Function list

| Item                          | Function number              | Description                                        |                 |
|-------------------------------|------------------------------|----------------------------------------------------|-----------------|
|                               | <ul><li>€01-0</li></ul>      | CAL switch enabled, 0 key enabled                  |                 |
| Calibration                   | E01-1                        | CAL switch disabled, 0 key disabled                |                 |
|                               | CO I- 2                      | CAL switch enabled, 0 key disabled                 |                 |
|                               | • [02- 0                     | 6 kg (15 lb)                                       |                 |
|                               | CO2- I                       | 15 kg (35 lb)                                      |                 |
|                               | 2 -503                       | 30 kg (70 lb)                                      |                 |
| Capacity                      | E - 503                      | 60 kg (150 lb)                                     |                 |
| Capacity                      | CO2- 4                       | 150 kg (350 lb)                                    |                 |
|                               | <i>CO2- S</i>                | 300 kg (700 lb)                                    |                 |
|                               | 6 -503                       | 600 kg (1500 lb)                                   |                 |
|                               | ר -203                       | 1500 kg (3500 lb)                                  |                 |
| Weighing display              | CO3- O                       | kg, g                                              | See "11-1.      |
| unit                          | + CO3- I                     | kg, g, lb, oz, lb-oz                               | Capacity".      |
| Power-on-zero                 | CO4- O                       | ±10% of the capacity                               | OIML R76 / NTEP |
| range                         | ◆ [04- ]                     | ±50% of the capacity                               |                 |
| Internal use                  | <ul><li>► COS- O</li></ul>   | Do not change.                                     |                 |
| Decimal                       | <ul> <li>€ 06 - 0</li> </ul> | . (point)                                          |                 |
| separator                     | C06- I                       | , (comma)                                          |                 |
| Tare clear by                 | • [07- 0                     | ZERO does not clear tare weight                    |                 |
| ZERO operation                | [] - L]                      | ZERO clears tare weight                            | OIML R76        |
| Tare operation<br>(Net weight | CO8- O                       | Tare weight is rounded to the weight display count | NTEP            |
| calculation)                  | + CO8- I                     | Internal count is used for TARE weight.            | OIML R76        |
| Preset tare                   | C09- 0                       | Function disabled                                  |                 |
| function                      | ◆ C09- 1                     | Function enabled                                   |                 |
| lh oz upit                    | C 10- 0                      | lb-oz disabled                                     |                 |
|                               | ◆ [ 10- 1                    | lb-oz enabled                                      |                 |
| ZERO operation                | ◆ [    - □                   | ±2% of the capacity                                |                 |
| range                         | E I I- I                     | Up to the capacity                                 |                 |
|                               | • [ 12- 0                    | "F [] ?" setting specifies the resolution.         |                 |
| Diaplay resolution            | [ I2- I                      | Fixed to "F02-0" (1/3,000~1/3,500)                 |                 |
| Display resolution            | C 12- 2                      | Fixed to "F02- /" (1/6,000~1/7,500)                |                 |
|                               | E -51 3                      | Fixed to "F @ 2 - 2" (1/12,000~1/15,000)           |                 |
| Auto toro function            | C I3- D                      | Function disabled                                  | [ I]-[] deletes |
|                               | + E I3- I                    | Function enabled                                   | "F2  " ~ "F23". |

Factory setting

# 7. CALIBRATION

This function adjusts the scale (indicator) for accurate weighing.

Calibration must be done when the FS–D is initially connected to a load cell (base unit). Calibration may also be required according the changes in the environment.

- □ When the scale (indicator) has been moved.
- When the ambient environment has significantly changed.
- □ For regular calibration.

Loose the lock screws on the rear side of the display pod, and remove the (CAL) switch cover. The calibration switch inside.

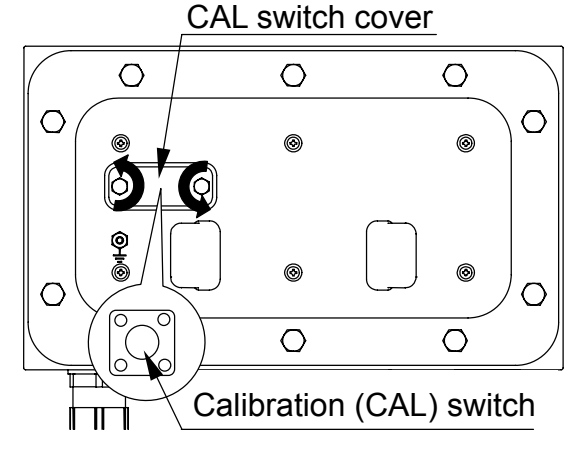

## 7-1. Calibration using a weight

- 1. Warm up the indicator with a weighing platform connected for at least half an hour.
- □ Change the user function setting "F□ I" or place something on the platform to disable the auto power-off function.
- □ When turning the power on and the indicator may display \_\_\_\_\_ press the PRINT/ENT key to proceed to the weighing mode.
- 2. Press and hold the calibration (CAL) switch until [IRL] appears, and release the switch.
- □ Press and hold the 0 key for about 5 seconds, then you can also enter the calibration mode (when "[0 |-0" is set).
- □ Press the ON/OFF key or (CAL) switch to exit without calibration.
- 3. Press the **PRINT/ENT** key, then the gravity acceleration value will be displayed.
- ☐ It is not necessary to set the gravity acceleration value when calibrating the indicator with a calibration weight at the place where it is to be used. (See the next section about the gravity acceleration correction.)
- 4. Press the PRINT/ENT key, then [RL ] will be displayed.
- 5. Make sure that there is nothing on the platform, and wait until the STABLE indicator turns on.
- 6. Press the PRINT/ENT key. The indicator inputs the zero point, and the display shows 5Pn 1 and the weight value for calibration (SPAN calibration).
- The weight value is equal to the capacity. When you enter with "kg" or "g" mode, then the value is "kg". Entering with "lb" or "oz", then "lb".

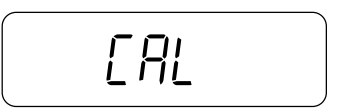

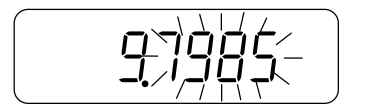

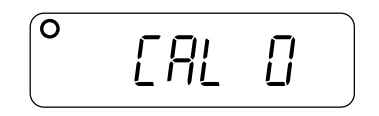

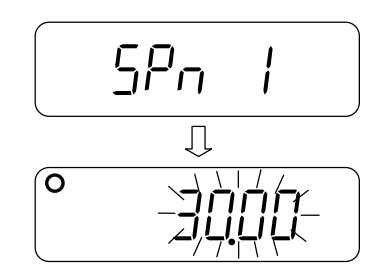

- □ If you need ZERO calibration but do not need SPAN calibration, turn the power off to exit from the calibration procedure.
- 7. To calibrate with a different weight, change the displayed value using the 10-key pad.
- □ If you enter the wrong number, press the C key. The value returns to the capacity and enter the number again.
- 8. Place a calibration weight on the platform with the same value as displayed, and wait until the STABLE indicator turns on.
- 9. Press the PRINT/ENT key. The indicator calibrates SPAN and *End* will appear. Remove the weight from the platform, and turn the power off.

### Note

The value set in step 7 will be cleared after the power is switched off. If the indicator will be moved to another location, set the gravity acceleration value for the current location and calibrate the indicator according to the procedure above. See the next section to set the value.

## 7-2. Gravity acceleration correction

When the indicator will be moved to different place from the calibration location, it should be calibrated using a calibration weight.

But if a calibration weight is not available, the gravity acceleration correction will compensate the indicator. To use this function, set the gravity acceleration value to the value of the location where the calibration will be done. Refer to the gravity acceleration map appended to the instruction manual of the FS-i series.

- 1. At step 3 of the previous section "**7-1. Calibration using a weight**", enter a new value using 10-key pad.
- □ The integral part "∃" is fixed, enter the value after the decimal point.
- □ If you hit the wrong number, press the C key. The value returns to the original number. Enter the number again.
- 2. Press the PRINT/ENT key, then [RL 0] will be displayed.
- 3. Go to step 5 of "7-1. Calibration using a weight".

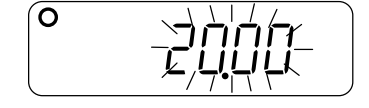

ERL

Π

Ο

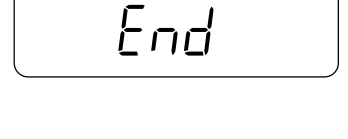

# 8. AUTO-TARE FUNCTION

The FS-D has an auto-tare function to be used with the comparator function enabled. If the weight value is within the OK range and stable for a preset time, then the indicator will automatically tare the weight and show zero. The Function " $F a^2 a$ " designates the timing to tare automatically. See "**9. ADDITIONAL INFORMATION**" about the added F-Function settings related to the auto-tare function.

□ To use the auto-tare function, set the function settings below.

- *FOB- I*: Compare all weighing data (other settings may be used depending on the application).
- *F2 I- I*: Auto-tare function enabled.
- *F22-0* ~ 9: Select the timing to tare automatically to avoid the wrong tare operation, for example; too early to tare, to take a longer time to go to the next weighing and so on.
- □ Take-away check weighing:

Take-away check weighing (negative comparison) is the way to compare the negative weight taking away material from a container. Set the Function "F24-I" together with the auto-tare function enabled "F2 I-I". In this operation mode, the indicator operates as "take-away the material"  $\rightarrow$  "OK and stable"  $\rightarrow$  "auto-tare"  $\rightarrow$  "take-away the material"  $\rightarrow$  .....

In this setting, the polarity of the target weight and the upper / lower limit weight are ignored and the indicator shows the comparator results as below.

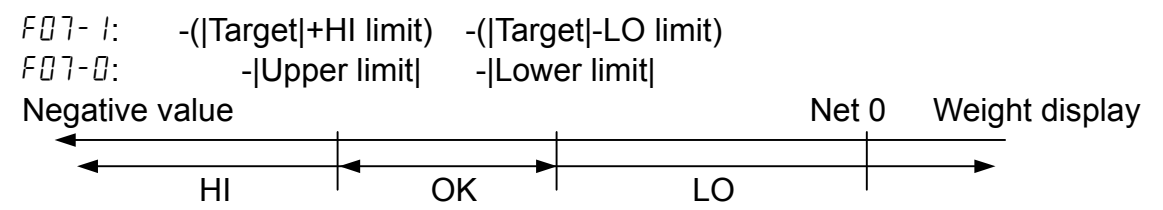

- Note To start the take-away check weighing, be sure to use the TARE key to tare the weight of the container filled with material. The ZERO key may zero the display, and the indicator goes below the zero point by taking out the material. Then, the auto-tare function does not work.
- □ When the Function "F23- / Tares the initial (container) weight." is set:

To start the auto-tare function application, usually the container (filled with material) will be placed on the weighing pan and its weight must be tared using the TARE key. When the Function "F a a - l" is set, the indicator will tare the initial (container) weight automatically.

Remove all load on the weighing pan to return to the zero point, the tare weight will be automatically cleared. If the indicator could not return to the zero point because of a zero shift, press the ZERO key to clear the tare weight.

□ If the indicator is equipped with the optional RS-232C interface, the OK weighing data only can be sent out automatically. Set the Function setting "F□5-7 Auto-print mode +/- data".

# 9. ADDITIONAL INFORMATION

This section describes the additional functions and corrections to the instruction manual of FS-i series (WM+PD4001332 and 1WMPD4001368) which are common to the FS-D.

## 9-1. F-Function list

The following function settings are added ("11-2. Function list" in WM+PD4001332).

| Item                            | Fur | nction nu | umber | Description                                       |                   |
|---------------------------------|-----|-----------|-------|---------------------------------------------------|-------------------|
| Serial interface<br>Data output |     | F06-      | 5     | Multi-connection with print key mode (RS-422/485) | The UFC format    |
| mode                            |     | F06-      | 6     | Auto-print mode + data & OK                       |                   |
|                                 |     | F06-      | ٦     | Auto-print mode +/- data & OK                     |                   |
| Zero tracking                   |     | F 13-     | 0     | Zero tracking OFF                                 |                   |
|                                 | •   | F 13-     | 1     | Zero tracking ON, 0.5d/sec                        | Setting $LU9-U$ , |
|                                 |     | F 13-     | 2     | Zero tracking ON, 1.0d/sec                        | cannot be set     |
|                                 |     | F 13-     | 3     | Zero tracking ON, 2.0d/sec                        |                   |
| Auto-tare                       | •   | F2 I-     | 0     | Auto-tare function disabled.                      |                   |
| function                        |     | F2 I-     | 1     | Auto-tare function enabled.                       |                   |
| Auto-tare timing                |     | F55-      | 0     | Immediately after OK and stable                   |                   |
|                                 |     | F55-      | 1     | 0.5 sec. after OK and stable                      |                   |
|                                 | •   | F22-      | 2     | 1.0 sec. after OK and stable                      | Timing to tare    |
|                                 |     | F22-      | 3     | 1.5 sec. after OK and stable                      | automatically     |
|                                 |     | F22-      | Ч     | 2.0 sec. after OK and stable                      | After the comp.   |
|                                 |     | F22-      | 5     | 2.5 sec. after OK and stable                      | stable            |
|                                 |     | F22-      | 6     | 3.0 sec. after OK and stable                      | To be used with   |
|                                 |     | F22-      | ٦     | 4.0 sec. after OK and stable                      | F2 I- I.          |
|                                 |     | F22-      | 8     | 5.0 sec. after OK and stable                      |                   |
|                                 |     | F22-      | 9     | 6.0 sec. after OK and stable                      |                   |
| Auto-tare for the               | ٠   | F23-      | 0     | Function disabled                                 | Automatic         |
| initial weight                  |     | F23-      | 1     | Tares the initial (container) weight.             | operation.        |
| Normal/Negative                 | •   | F24-      | 0     | Normal comparison                                 |                   |
| comparison                      |     | F24-      | 1     | Negative comparison for take-away                 | ]                 |

Factory setting

## 9-2. OP-03 RS-232C

The followings are the corrections and the additional information for the optional interface ("2-2. OP-03 Specifications" and "2-3. Command Mode" in 1WMPD4001368).

Circuit diagram

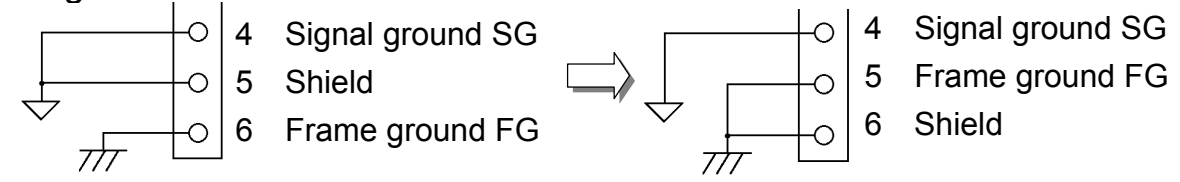

The frame ground and the shield are connected internally and there is no difference between them in use.

### Data format

| Example of data           |     |      |      |     |      |      |      |    |      |    |    |     |     |      |       |                  |             |
|---------------------------|-----|------|------|-----|------|------|------|----|------|----|----|-----|-----|------|-------|------------------|-------------|
| Out of range "kg" (+)     | 0   | L    | ,    | +   | 9    | 9    | 9    | 9  | 9    | 9  | 9  | 9   | _   | k    | g     | $C_{\mathbb{R}}$ | $L_{\rm F}$ |
|                           |     |      |      |     | Ĵ    |      |      |    |      |    |    |     |     |      |       |                  |             |
| Out of range "kg" (+)     | 0   | L    | ,    | +   | 9    | 9    | 9    | 9  | •    | 9  | 9  | 9   | -   | k    | g     | $C_{R}$          | $L_{\rm F}$ |
| The position of decimal p | oin | t is | diff | ere | nt a | acco | ordi | ng | to t | he | mo | del | and | d/or | • "Fl | 32".             |             |

### Example for the weighing unit "lb-oz" (added)

| Weighing data "lb-oz" (+) | S | Т | , | + | 0 | 0 | 1 | L | 0 | 1 | • | 6 | _ | 0 | Z | $C_{\mathbb{R}}$ | ${\rm L}_{\rm F}$ |
|---------------------------|---|---|---|---|---|---|---|---|---|---|---|---|---|---|---|------------------|-------------------|

## Data output mode (FDB)

The commands can be used in all data output modes (FBF - I is command mode only). The new modes FBF - 5, FBF - 6 and FBF - 7 are added to the Function "FBF".

 $\Box$  Auto-print Mode + data and OK (F  $\Box \Box \Box \Box \Box \Box$ )

Data is sent if the weight display is stable at +5d (d = weighing display division) and above, and the comparator result OK in addition. The next transmission cannot occur until after the weight display falls below +5d.

 $\Box$  Auto-print Mode +/ – data and OK (FDE - 7)

Data is sent if the weight display is stable at  $\pm 5d$  (d = weighing display division) and above/below, and the comparator result OK in addition. The next transmission cannot occur until after the weight display falls between -5d and +5d.

- □ Multi-connection with Print key mode (RS-422/485) (F□5-5) This is one of the applications when a PC and more than one FS-D (RS-422/485 installed) are connected. Refer to "Multi-connection with Print key mode" in detail.
- (In "2-3. Command Mode")
- Examples of command and reply ("\_" shows "Space" (20H).) There are corrections to the instruction manual 1WMPD4001368.
  - □ Set a HI limit value or upper limit weight. (No reply for F2□-1.)
     When F□7-□ or F□7-1 is set, the command should have <u>"+" and 6</u> digit number without decimal point.
     When F□7-□ or F□7-1 is set, the command have <u>"+" and 6</u> digit number without decimal point.
  - ❑ Set a LO limit value or lower limit weight. (No reply for F2□ 1.)
     When F□7-□ or F□7-1 is set, the command should have <u>"+" and 6</u> should have <u>"+/-" ("+ digit number without decimal point</u>.

(No reply for  $FCU^{-1}$ .) When  $FDU^{-1}$  or  $FDU^{-1}$  is set, the command should have  $(+/-)^{(+)}$  ( $+^{(+)}$  only for  $FDU^{-1}$ ) and 6 digit number without decimal point.

When FD7-2 is set, the command should have "+" and 5 digit number without decimal point.

| Command        | Н  | Ι   | ,    | +   | 0      | 0    | 1     | 0    | 0   | $C_{R}$        | $L_{\rm F}$ |     |     |      | A   | ssu  | ime  | 2 0  | dec | ima  | l pla | ace              | nui                       | mber.  |  |
|----------------|----|-----|------|-----|--------|------|-------|------|-----|----------------|-------------|-----|-----|------|-----|------|------|------|-----|------|-------|------------------|---------------------------|--------|--|
| Reply          | Н  | Ι   | ,    | +   | 0      | 0    | 1     | 0    | 0   | $C_{R}$        | $L_{\rm F}$ |     |     |      | 1   | 1.00 | )%   | will | be  | set  | as    | LC               | ) lin                     | 1it %. |  |
|                |    |     |      |     |        |      |       |      |     | IJ             |             |     |     |      |     |      |      |      |     |      |       |                  |                           |        |  |
| Command        | L  | 0   | ,    | +   | 0      | 0    | 1     | 0    | 0   | $C_R$          | $L_{\rm F}$ |     |     |      | A   | ssu  | me   | 2 0  | dec | ima  | l pla | ace              | nui                       | mber.  |  |
| Reply          | L  | 0   | ,    | +   | 0      | 0    | 1     | 0    | 0   | $C_{\text{R}}$ | $L_{\rm F}$ |     |     |      | 1   | 1.00 | )%   | will | be  | set  | as    | LC               | ) lin                     | 1it %. |  |
| □ Store the co | mp | ara | ator | lim | iits i | intc | o the | e sj | pec | ifie           | d n         | nen | nor | y ni | uml | ber  | . (N | o r  | epl | y fo | or F  | 20               | - 1.                      | )      |  |
| Reply          | Н  | Ι   | ,    | 0   | 1      | ,    | +     | 0    | 0   | 1              | 2           | 0   | 0   | ,    | +   | 0    | 0    | 0    | 9   | 0    | 0     | $C_{\mathbb{R}}$ | $\mathbb{L}_{\mathbb{F}}$ |        |  |
|                |    |     |      |     |        |      |       |      |     | Ĵ              |             |     |     |      |     |      |      |      |     |      |       |                  |                           |        |  |
| Reply          | М  | L   | ,    | 0   | 1      | ,    | +     | 0    | 0   | 1              | 2           | 0   | 0   | ,    | +   | 0    | 0    | 0    | 9   | 0    | 0     | $C_{\mathbb{R}}$ | ${\rm L}_{\rm F}$         |        |  |

## 9-3. OP-04 RS-422 / 485

The followings are the corrections and the additional information for the optional interface. ("**3-2. OP-04 Specifications**" in 1WMPD4001368).

### Circuit diagram

| 5 | Shield          | Frame ground FG |
|---|-----------------|-----------------|
|   | Frame ground FG | Shield          |

The frame ground and the shield are connected internally and there is no difference between them in use.

Multi-connection with Print key mode (new function)

This is one of the applications when a PC and more than one FS-D are connected. The indicator will prepare the weighing data by pressing the PRINT key first and will send out the prepared data after receiving a command from the PC.

- 1. Set the Function "FBE-5" for all of the indicators.
- 2. Weigh something and wait for the STABLE indicator to turn on (the indicator having *F IB* ##).
- 3. Press the PRINT key, the indicator will temporarily store the weight data and turn the PRINT indicator on.
- □ The indicator does not accept the PRINT key while the PRINT indicator on.
- 4. Send the "@##S" command to the indicators from the PC.
- 5. The indicator (*F \B* ##) will respond to the command to send the weight data in memory and turn the PRINT indicator off.

The address ## = 23 (F 18-2∃).

□ A request for weight data.

| Command | Q | 2 | 3 | S | $C_{\mathbb{R}}$ | $\mathbb{L}_{\mathbb{F}}$ |
|---------|---|---|---|---|------------------|---------------------------|
|---------|---|---|---|---|------------------|---------------------------|

Reply Reply

| Ø | 2 | 3 | S | Т  | ,  | + | 0 | 0  | 1    | 2    | •   | 3    | 4   | 5  | _    | k   | g  | $C_{\mathbb{R}}$ | $\mathbb{L}_{\mathrm{F}}$ |
|---|---|---|---|----|----|---|---|----|------|------|-----|------|-----|----|------|-----|----|------------------|---------------------------|
| Q | 2 | 3 | Ι | CR | LF |   |   | Th | e ir | ndic | ato | r do | bes | no | t ha | ive | an | v st             | ore                       |

□ While the PRINT indicator is on, the indicator will send back "@##I" to commands other than "@##S" command.

# **10. ERROR MESSAGES**

### **Overload error**

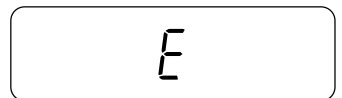

### **Power-on error**

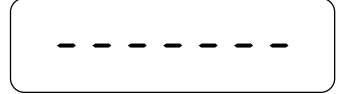

Warning to indicate that an object beyond the weighing capacity has been placed on the weighing pan. Remove the object from the weighing pan.

Warning to indicate that an object beyond the power-on zero range (50% of the weighing capacity or 10%) is placed on the weighing platform. Remove the object from the weighing pan.

Pressing the **PRINT/ENT** key, the indicator will show the weight value without zeroing the indicator.

### Low battery

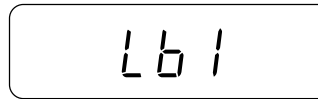

Warning to show that the OP-02 battery is discharged. Immediately connect the power cord to the AC power source to charge the battery. The indicator can be used while the battery is charging (except when the OP-04 is installed).

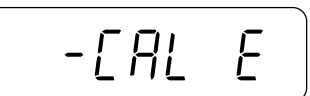

Warning to indicate that the calibration has been canceled because the calibration weight is too light. Check if the calibration weight is correct.

#### Other errors

Showing errors inside the indicator. Check the connection between the indicator and platform, and turn the power off and on with nothing on the weighing platform. (# signifies an error number.)

When the indicator does not recover from errors or shows other errors, contact your local A&D dealer.

# **11. SPECIFICATIONS**

# 11-1. Capacity and minimum display

| []]- setting |              | 0*     | 1     | 2     | 3     | 4    | 5     | 6    | 7    |
|--------------|--------------|--------|-------|-------|-------|------|-------|------|------|
| kg           | Capacity     | 6      | 15    | 30    | 60    | 150  | 300   | 600  | 1500 |
|              | Min. display | 0.002* | 0.005 | 0.01  | 0.02  | 0.05 | 0.1   | 0.2  | 0.5  |
|              |              | 0.001  | 0.002 | 0.005 | 0.01  | 0.02 | 0.05  | 0.1  | 0.2  |
|              |              | 0.0005 | 0.001 | 0.002 | 0.005 | 0.01 | 0.02  | 0.05 | 0.1  |
| g            | Capacity     | 6000   | 15000 | 30000 | NA    | NA   | NA    | NA   | NA   |
|              | Min. display | 2*     | 5     | 10    |       |      |       |      |      |
|              |              | 1      | 2     | 5     |       |      |       |      |      |
|              |              | 0.5    | 1     | 2     |       |      |       |      |      |
| lb           | Capacity     | 15     | 35    | 70    | 150   | 350  | 700   | 1500 | 3500 |
|              | Min. display | 0.005* | 0.01  | 0.02  | 0.05  | 0.1  | 0.2   | 0.5  | 1    |
|              |              | 0.002  | 0.005 | 0.01  | 0.02  | 0.05 | 0.1   | 0.2  | 0.5  |
|              |              | 0.001  | 0.002 | 0.005 | 0.01  | 0.02 | 0.05  | 0.1  | 0.2  |
| oz           | Capacity     | 240    | 560   | 1120  | 2400  | 5600 | 11200 | NA   | NA   |
|              | Min. display | 0.1*   | 0.2   | 0.5   | 1     | 2    | 5     |      |      |
|              |              | 0.05   | 0.1   | 0.2   | 0.5   | 1    | 2     |      |      |
|              |              | 0.02   | 0.05  | 0.1   | 0.2   | 0.5  | 1     |      |      |
| lb-<br>oz    | Capacity     | 15     | 35    | 70    | NA NA | ΝΛ   | ΝΔ    | ΝΔ   | ΝΔ   |
|              | Min. display | 0.1    | 0.1   | 0.1   |       |      |       |      |      |

\*: Factory setting

NA: Not Available

# 11-2. Specifications

| Input sensitivity           | y        | 0.2 μV / d (d: the smallest Min. display of kg)                                                                |  |  |  |  |
|-----------------------------|----------|----------------------------------------------------------------------------------------------------|--|--|--|--|
| Input signal rai            | nge      | 0 mV ~ 13 mV                                                                                                   |  |  |  |  |
| Load cell excita<br>voltage | ation    | 5 V DC ±5% (no remote sensing)                                                                                 |  |  |  |  |
| Load cell drive             | capacity | Up to 4 x 350 ohm load cells                                                                                   |  |  |  |  |
| Temperature                 | Zero     | $\pm(0.2~\mu V~\pm 0.001\%$ of zero adjustment voltage) / °C (typ.)                                            |  |  |  |  |
| coefficient                 | Span     | ±0.001% / °C of reading (typ.)                                                                                 |  |  |  |  |
| Non-linearity               |          | ±0.01 % of full scale                                                                                          |  |  |  |  |
| Display                     |          | 7 segment LCD display (Character height 18.6 mm) with backlight 60 segment analog sweep display with backlight |  |  |  |  |
| Display update              | ;        | Approximately 20 times per second                                                                              |  |  |  |  |
| Operating tem               | p.       | -10°C ~ 40°C / 14°F ~ 104°F, less than 85% R.H.                                                                |  |  |  |  |
| Power supply                |          | AC main (100V ~ 240 V, 50/60 Hz) or SLA Battery (option)                                                       |  |  |  |  |
| Dimension                   |          | 250 (W) x 202 (D) x 266 (H) mm / 9.8 (W) x 8.0 (D) x 10.5 (H) in.                                              |  |  |  |  |
| Weight                      |          | Approximately 2.7 kg                                                                                           |  |  |  |  |

11-3. Options

OP-02 (HC-02*i*) OP-03 (FS-03*i*) OP-04 (FS-04*i*) SLA Battery (Yuasa Battery NP4-6 recommended.) RS-232C + Comparator Relay Output (See note.) RS-422/485 + Comparator Relay Output (See note.)

Note OP-03 and OP-04 cannot coexist.

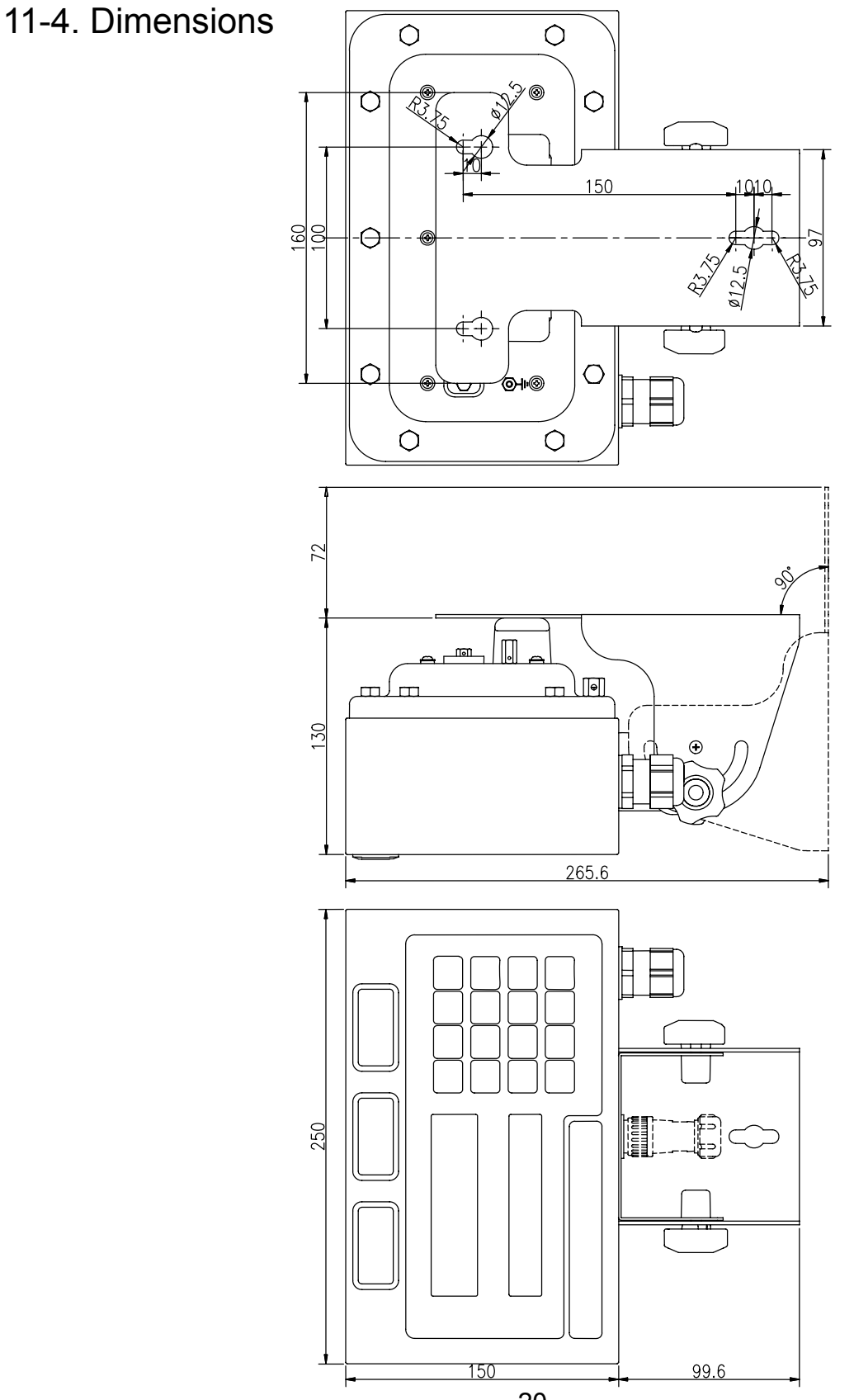

Unit: mm

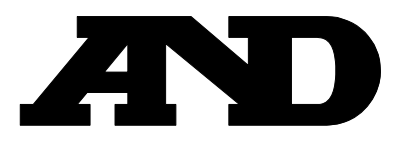

### A&D Company, Limited

3-23-14 Higashi-Ikebukuro, Toshima-ku, Tokyo 170-0013 JAPAN Telephone: [81] (3) 5391-6132 Fax: [81] (3) 5391-6148

#### A&D ENGINEERING, INC.

 1756 Automation Parkway, San Jose, California
 95131
 U.S.A.

 Telephone: [1] (408) 263-5333
 Fax: [1] (408)263-0119

### A&D INSTRUMENTS LIMITED <UK Office>

Unit 24/26 Blacklands Way, Abingdon Business Park, Abingdon, Oxfordshire OX14 1DY United Kingdom Telephone: [44] (1235) 550420 Fax: [44] (1235) 550485

### A&D INSTRUMENTS LIMITED <German Sales Office>

Große Straße 13 b 22926 Ahrensburg Telefon: [49] (0) 4102 459230

#### <German Sales Office> Deutschland Telefax: [49] (0) 4102 459231

### A&D Australasia Pty Ltd.

32 Dew Street, Thebarton, South Australia 5031 AUSTRALIA Telephone: [61] (8) 8301-8100 Fax: [61] (8) 8352-7409

#### A&D KOREA Limited

한국에이.엔.디(주)

#### 대한민국 서울시 영등포구 여의도동 36-2 맨하탄 빌딩 8층

(8th Floor, Manhattan Bldg. 36-2 Yoido-dong, Youngdeungpo-ku, Seoul, KOREA) 전화: [82] (2) 780-4101 팩스: [82] (2) 782-4280

#### A&D RUS CO., LTD.

#### Компания ЭЙ энд ДИ РУС

121357, Российская Федерация, г.Москва, ул. Верейская, дом 17 (Bldg. 17, Vereyskaya st., Moscow, 121357 RUSSIAN FEDERATION) тел.: [7] (495) 937-33-44 факс: [7] (495) 937-55-66

### A&D Instruments India Private Limited ऐ&डी इन्स्ट्रयुमेन्ट्स इण्डिया प्रा0 लिमिटेड